## Microsoft Account Multi-Factor Authentication (MFA) Guide for Students

When you first log into your Office account, you will be prompted to reset your password and set up Multi-Factor Authentication (MFA). MFA is required to access your Microsoft account and any systems using Single Sign On (student email address and password) when not connected to the college network.

When you first log in you will be prompted to set this up. This guide will support you though the steps.

This means that when you try to access any of your Microsoft accounts through office.com or any Microsoft Office App (Teams, Word, PowerPoint etc), you will be prompted to authenticate your details.

You can choose to receive verification via text message, phone call, or through an authenticator app.

For the most secure option, we recommend using an authenticator app.

Go to office.com and select Sign In

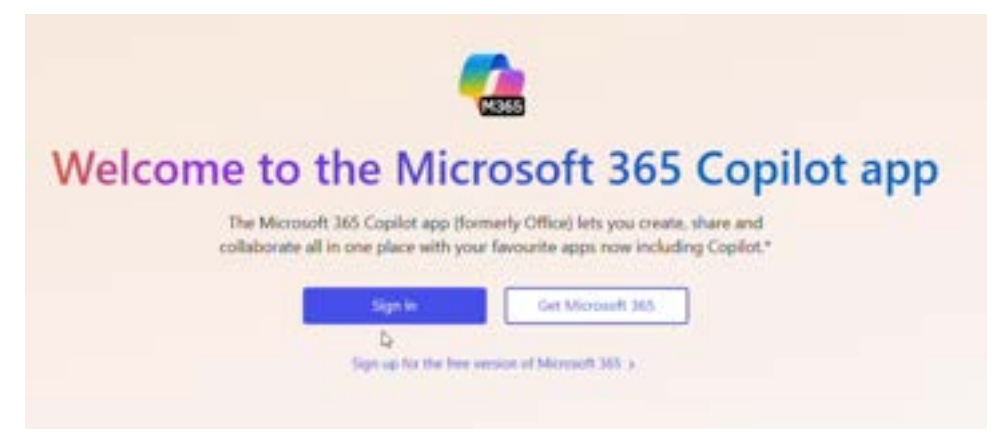

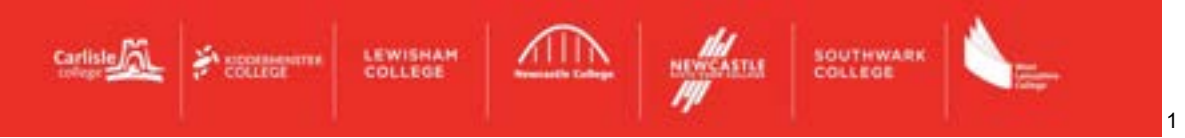

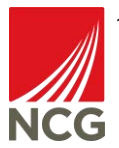

Enter your student email address then click next

| Sign in                                    |   |       |
|--------------------------------------------|---|-------|
| and an an an an an an an an an an an an an |   |       |
| No account? Create onet                    |   |       |
| Card access your account?                  | 4 |       |
|                                            |   | And . |
|                                            |   |       |

Enter your temporary password then click Sign In

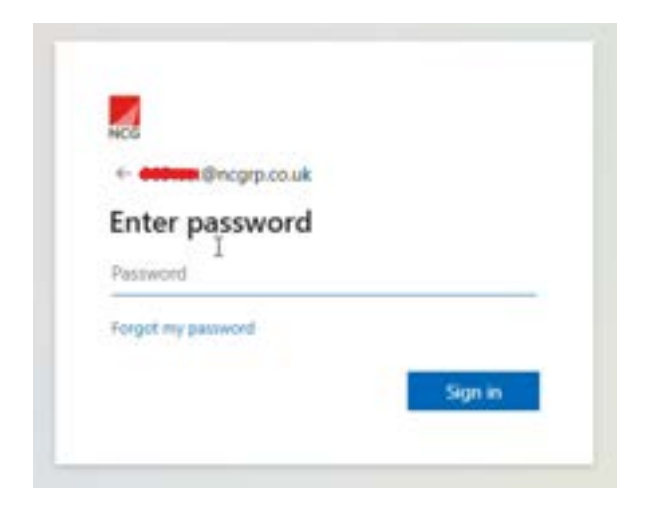

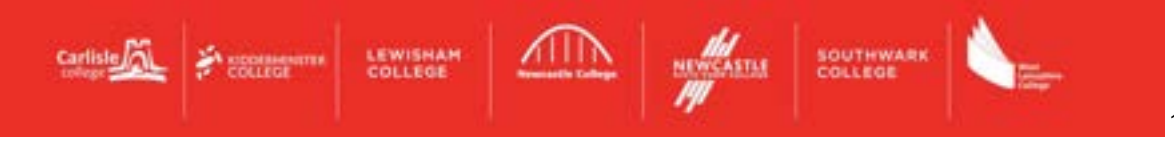

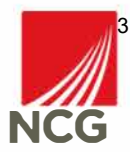

## You will then be prompted to set a new password

| Burgrp.co.uk                                                                |                                            |                     |
|-----------------------------------------------------------------------------|--------------------------------------------|---------------------|
| Update your p                                                               | assword                                    |                     |
| You need to update yo<br>the first time you are si<br>password has expired. | ur password becaus<br>gning in, or because | e this is<br>r your |
| Current password                                                            |                                            | _                   |
| New password                                                                | I                                          |                     |
| 2020/00/07/201                                                              |                                            |                     |

Passwords must be twelve characters long, including a mixture of upper and lower case letters, numbers and symbols. Avoid the  $\pounds$  character in any password. Do not use ascending or descending numbers eg 12345 or 54321. Don't include your name or date of birth in the password.

Once your have set your password, the next step is to set up your multi-factor authentication.

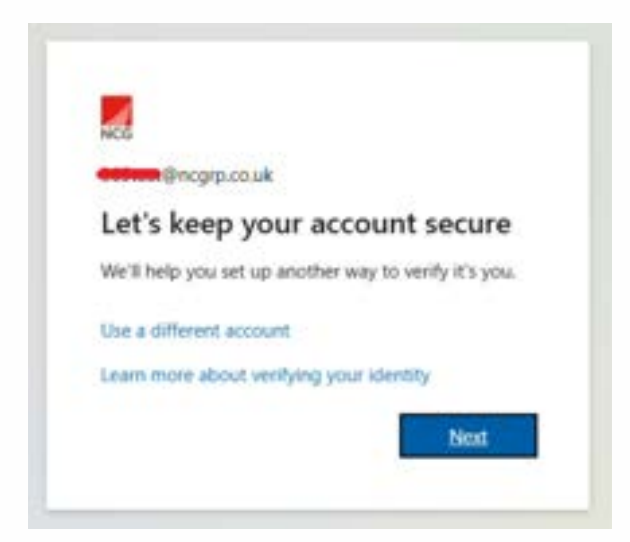

Go to Page 4 for Setting up MFA using Authenticator App and Phone

Go to Page 7 for Setting up MFA using Phone and Email

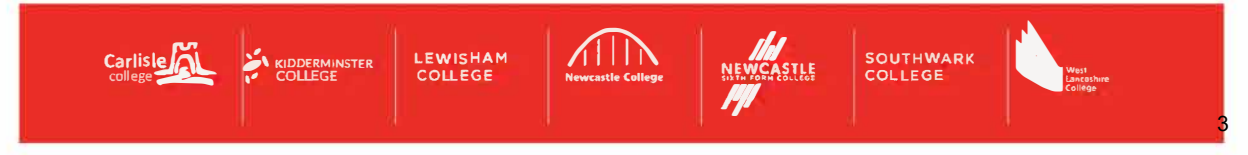

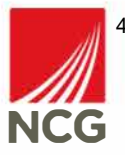

## Setting up MFA with Authenticator App and Phone

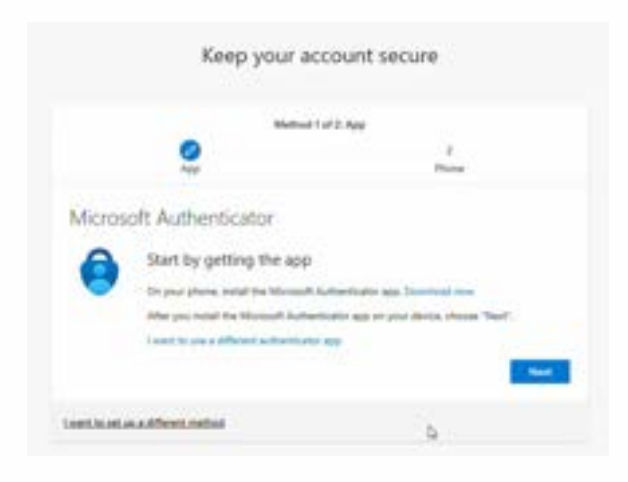

Download the Authenticator App on your mobile phone

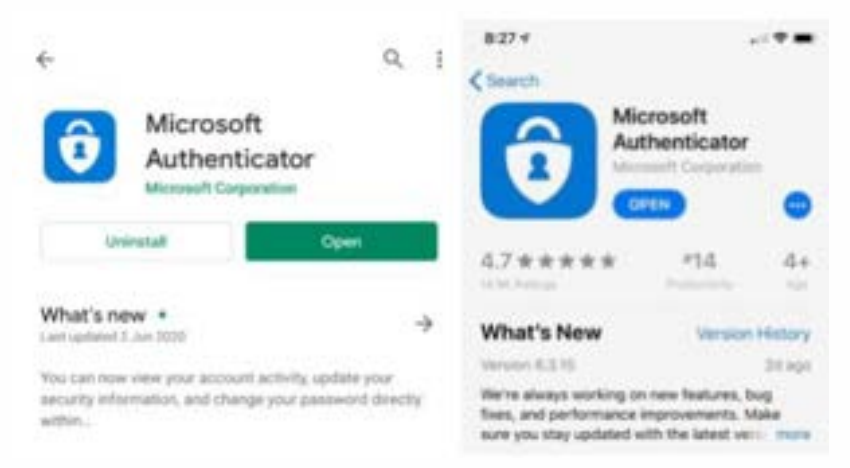

In the app, allow notifications and set your privacy settings then select 'Add work or school account'

|   | T HAD OF ACCOUNT WE YOU ADDRET |     |
|---|--------------------------------|-----|
|   | Personal account               | 2   |
|   | Here or school account         | - 5 |
| 8 | Other (Googie, Facebook, etc.) | - 2 |
|   |                                |     |
|   |                                |     |
|   |                                |     |

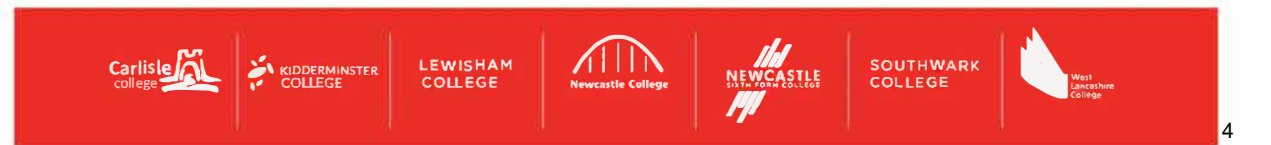

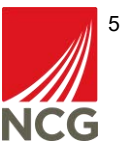

Once you have successfully set up the app and scanned the QR code, you will then be prompted to do a test authentication to ensure everything is working as it should.

| Keep your account secure                                                                           | Keep your account secure                                                               |
|----------------------------------------------------------------------------------------------------|----------------------------------------------------------------------------------------|
| Your organisation requires you to set up the following methods of proving who you are.             | Your organization requires you to set up the following methods of proving who you are. |
| Method 1 of 2: App                                                                                 | Method 1 of 2: App                                                                     |
| 2<br>App Phone                                                                                     | 2<br>App Phone                                                                         |
| Microsoft Authenticator  Let's try it out Approve the notification were sending to your app.  Back | Microsoft Authenticator                                                                |
| Least to set us a different method                                                                 | Losief to set up a different method                                                    |

After you have approved the sign on, the next step is to set up the second type of authentication on your account. So, if for any reason you do not have access to the app, you are still able to log in. Select UK from the area code drop down and then type in your number. Use the radio buttons to select either 'Text me a code' or 'Call Me.' On the next page, enter the code you have received

| Keep your account secure Not represent the latent of events of promit of the secure of the secure of | Keep your account secure<br>Your organization requires you to set up the following methods of proving who you are. |
|----------------------------------------------------------------------------------------------------|----------------------------------------------------------------------------------------------------|
| Multiod J of 3 Planes                                                                                                    | Method 2 of 2: Phone                                                                                               |
| Phone This can prior white prior and by any available prior of the binding all of the prior phone. What phone result prior the forward Terms phone in summer                                                                                                    | Phone<br>We just set a 6 sign code to the code below.                                                              |
| Contrast a seam     Contrast     Contrast     Contra      | Revend cinte Back Next                                                                                             |
| Lend to a sufferent network                                                                                                    | Loant to set as a different method                                                                                 |

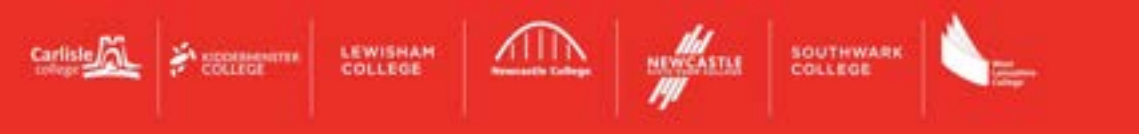

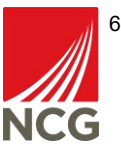

You will get a confirmation message when you have successfully entered the code and then a final confirmation that both methods of authentication are now set up on your account.

| Keep your account secure                                                               | Keep your account secure     |  |  |
|----------------------------------------------------------------------------------------|------------------------------|--|--|
| Your organisation requires you to set up the following methods of proving who you are: | Security Sec.                |  |  |
| Method 2 of 2. Phone                                                                   | Socrard State of the Socrard |  |  |
| Phone SMS restlied. Your phone was registered successfully. Next                       | 0 <b></b>                    |  |  |

Once you have set up your verification method, you will be prompted to enter a verification code the next time you sign into your Microsoft account. This code will be sent to your chosen method of verification, whether it is a text message, phone call, or the authenticator app.

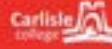

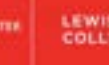

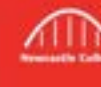

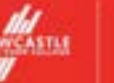

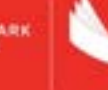

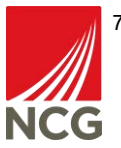

## Setting up MFA with Phone and Email

Select 'I want to set up a different method' then Phone from the drop down.

|   | Name 1                                                                                                    | 12. Apr                                                          |  |
|---|----------------------------------------------------------------------------------------------------|------------------------------------------------------------------|--|
|   | 0                                                                                                    | Print                                                            |  |
| 0 | Start by getting the app<br>Dr projections would be blocked<br>Mergen would be blocked before<br>Least to one officient activities | Latertado az Sontal ins<br>Ballo az orgal dota, doza Tart.<br>Az |  |
|   | When you recall the Maximum Justice<br>I want to save a different sufficient set                                                   | teater age or peer divite, shown "har".<br>                      |  |

| Choose a   | a different i   | method >   |
|------------|-----------------|------------|
|            | 0.000           | 2022       |
| Which meth | od would you li | ke to use? |
| Phone      |                 | 19         |
|            | Cancel          | Confirm    |
|            |                 |            |

Select UK from the area code and enter your phone number. Using the radio buttons choose whether you would like to receive the verification code by text message or by a phone call.

| Station 1                                             | of 2 Phone                             |
|-------------------------------------------------------|----------------------------------------|
| 0                                                     | -                                      |
| Phone                                                 |                                        |
|                                                       | states a second strength of the states |
| they are left and an an even work of                  |                                        |
| prime later (* 1) 🔹 🗧                                 | The photo suffer                       |
| • Introduces                                          |                                        |
| 0.0404                                                |                                        |
| Westage and targe other may startly (Descond New York |                                        |
|                                                       |                                        |
|                                                       |                                        |

You will be given a captcha and asked to type out what letters/numbers you see

| Multisuit 1 of 2                 | Photo   |
|----------------------------------|---------|
|                                  | 2.      |
| hone                             |         |
| terre diver per an ret a client. |         |
| Rep. 8                           |         |
| ian)                             |         |
|                                  | Set Bed |

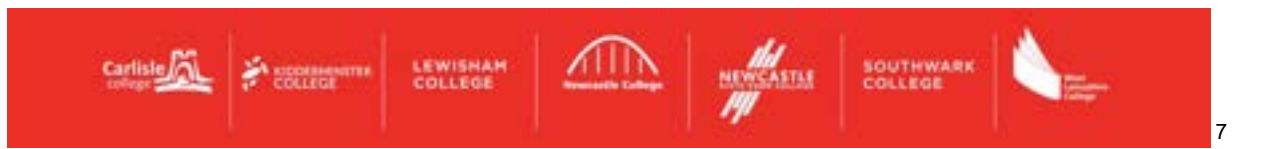

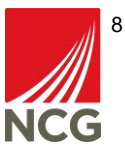

You will then be prompted to set up your second method of authentication. Again, click onto 'I want to set up a different method' but this time select 'Email' from the dropdown.

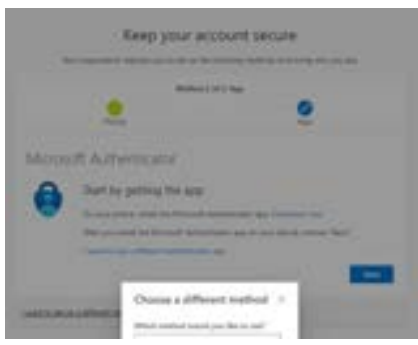

| Choose a    | different        | method     |
|-------------|------------------|------------|
| Which metho | nd senals year b | Ne to use? |
| trui        |                  |            |
|             | Cancel           | Confirm    |

Enter the email address you wish to use for authentication. You will be sent an email with a new verification code to enter on screen.

| Keep your account secure                                                                                                    | Keep your account secure                                              |
|----------------------------------------------------------------------------------------------------|-----------------------------------------------------------------------|
| to remain even or the secure when it computers as an                                                                                                    | non-specific receiver, or the distribution before distribution and an |
| Nemas ( V ) South                                                                                                    | Belles ( d 3 fred                                                     |
| Email                                                                                                    | Emal                                                                  |
| More and wolf pro lines and                                                                                                    | Management on a d                                                     |
| (and a subsection of the section of the section of | Latta et autherizater                                                 |

Once you have done this, you will be able to click 'Done' to finish the sign in process.

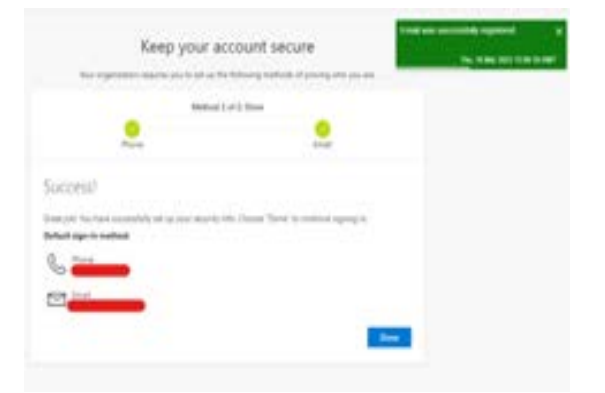

Once you have set up your verification method, you will be prompted to enter a verification code the next time you sign into your Microsoft account. This code will be sent to your chosen method of verification, whether it is a text message, phone call, or the authenticator app.

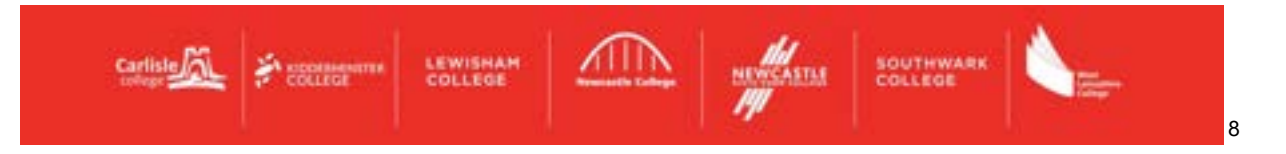